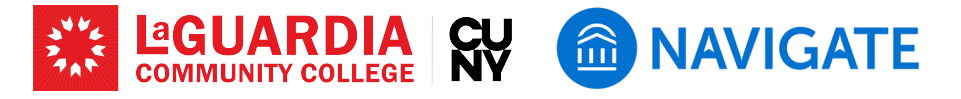

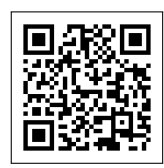

# Logging into EAB Navigate

EAB Navigate is a comprehensive platform designed to assist faculty and students in managing various academic tasks, such as scheduling appointments and accessing important student data. This guide provides a step-by-step process to ensure a smooth login experience.

## Step 1: Open the EAB Navigate Link

- Open your preferred web browser. Please note that EAB Navigate is compatible with all modern browsers.
- Type in the following URL or click on it . This will take you to the EAB Navigate portal. You will need to log in with your CUNYFirst MFA access.

http://laguardia-cuny.campus.eab.com/

## **Step 2: Enter Your Credentials**

- Use your CUNYFirst credentials to log in. Your username should be in the format: firstname.lastname#@login.cuny.edu, where "##" are the last two digits of your Empl ID.
- Enter the same password that you use for CUNYFirst.

#### Step 3: Troubleshoot Login Issues

- You will see "Professor Home" upon a successful log in. If you encounter issues logging in, try clearing your browser's cookies and cache or switching to a different browser.
- If you still face issues, reach out to the LaGuardia Community College IT Help Desk (ITHelp@lagcc.cuny.edu / https://it .laguardia.edu) or EAB Navigate Support: navigate@lagcc .cuny.edu for assistance.

The EAB Navigate platform is set to replace C2C and SEMS, simplifying your workflow and improving overall student success. Use the following links for more information about EAB Navigate.

## LaGuardia Navigate Resources

- Link to LaGuardia Navigate (Faculty/Staff): https://laguardia-cuny.campus.eab.com
- Link to LaGuardia Navigate (Students): https://laguardia-cuny.navigate.eab.com 🌐
- LaGuardia Navigate webpage: https://laguardia.edu/navigate 🌐
- Email support for LaGuardia Navigate: navigate@lagcc.cuny.edu 🔽

| ••• True ( ) |                                           | 0 0 + D |
|--------------|-------------------------------------------|---------|
|              |                                           |         |
|              | lemates teaching facestic lethesaustiched |         |

Image for Step 3

| 2      | Professor Home *                  |                                                                                          |                            |                                                             |
|--------|-----------------------------------|------------------------------------------------------------------------------------------|----------------------------|-------------------------------------------------------------|
| 8      | Courses                           |                                                                                          |                            | Actions<br>Insettion                                        |
| 2      | COURSE MAKE                       | INTST MS                                                                                 |                            | base an Alex<br>Lobert Parlie Picture                       |
| Ð<br>À | (E.F. 17) bireductor is Ringulton | 83-01-0014-06-13-0014<br>W 10-35em - 13-05em HT<br>LBCD-4-0-417<br>85-01-0014-06-13-0014 | Anderson<br>Parents Joseph | Quink Links                                                 |
| =      | (5.2 10) intermediate Aspanne (   | LECC 0.42<br>851 0224 - 041 30204<br>UR0 40.42                                           | Assignmens<br>Eveneschesch | Tale meto.<br>Schedule a General Dant<br>School Internation |
| 9      |                                   |                                                                                          |                            | Econtrinud Custar for Reports                               |
| 8      |                                   |                                                                                          |                            | 7+004                                                       |
| 9      |                                   | C. Landra Jam                                                                            |                            | Finding the to-do lat item<br>Break Radiani<br>01/23/2020   |
|        |                                   |                                                                                          |                            | YestMax                                                     |